1. 本校首頁→使用者入口→在校生→學務 eCare

## 學生功能-學雜費減免申請

- 快速連結 覺文郁校長暨一級主管佈達明 禮 公告與活動 -個人資訊 新生 使用者入口 <sup></sup>拒校生 數位學習網 <u> 學務eCare</u> 教職員工 工讀時數填報系統 校友 服務學習資訊平台 士; 工研院副院長吳東權、行 Search 雲端點名系統 Search nfu.edu.tw 政院政務顧問涂金助、虎尾科 中心地战争进
- 2. 登入學務 eCare 平台

| 學務行政                 | ·B化資訊平台                       | 學務處   e-Portfolio |
|----------------------|-------------------------------|-------------------|
| 「e化申請與行政作業 / 導師      | 業務」整合資訊入口                     | Care              |
| @系統者                 | <b>永</b>                      | X MAY             |
| 帳號 / [               |                               |                   |
| 密碼 / [               |                               | ● 登入              |
| 驗證碼 /                | 輸入右側5碼英數字 e2d9h               | Login             |
| ▶ 教職員請使用差<br>學生請使用選調 | 售勤系統AD帳號、密碼登入。<br>幫系統帳號、密碼登入。 | TWCA              |

3. 登入 eCare 後,於主功能選頁點選「學雜費減免申請」。

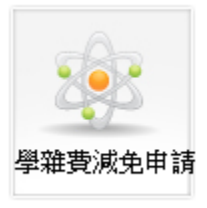

4. 開始確認或填報各項資訊

| 体真科                                                                                                    |                                                                             |                                                                                             |                                                                                                    |                                                                                                    |                                                                  |               |
|----------------------------------------------------------------------------------------------------|-----------------------------------------------------------------------------|---------------------------------------------------------------------------------------------|----------------------------------------------------------------------------------------------------|----------------------------------------------------------------------------------------------------|------------------------------------------------------------------|---------------|
| 請學生                                                                                                    |                                                                             | 身份證號                                                                                        |                                                                                                    |                                                                                                    | 出生年月日                                                            | 民國國際年齡月後      |
| 剧                                                                                                    | 日間部                                                                         | 學制                                                                                          | 四技部                                                                                                    |                                                                                                    | 班級                                                               | 四資工四甲         |
|                                                                                                    | [/装堵窗家房在做工列                                                                 | 計製風予/*                                                                                      |                                                                                                    |                                                                                                    |                                                                  |               |
| <b>4际八具杆</b><br>教名                                                                                                    | F(胡·英為本庭平(K)(5))                                                            | #1 #B[吗]百/                                                                                  | 關係                                                                                                    | 職業別                                                                                                    | 1                                                                |               |
|                                                                                                    |                                                                             | 8                                                                                           | 學生父親 💌                                                                                                    | 0 g                                                                                                    | -<br>[公赦(含國營事]                                                   | 業) 💿 其他       |
|                                                                                                    |                                                                             | *                                                                                           | 學生母親 ▼                                                                                                    | 0 7                                                                                                    | [公教(含國營事]                                                        | 業) 🤍 其他       |
|                                                                                                    |                                                                             |                                                                                             | (請選擇) ▼                                                                                                    | 0 1                                                                                                    | L公教(含國營事)                                                        | 業) 🤍 其他       |
| <ul> <li>         E 個学生・     </li> <li>         未婚学生・     </li> <li>         依實際狀況     </li> <li>         母皆無者・:     </li> <li>         ₹長(父母)現(     </li> </ul>                                                                                                    | 前項島学生又母、学生此尚。<br>請項島学生又母。<br>2項寫,並依次序填寫。<br>才選項監護人(有父母者,不然<br>任軍公教職者,須附「未請領 | 〔選項監護人)。<br>子女教育補助證明」                                                                       | 正本(碩、博士生者                                                                                                    | 昏免)。                                                                                                    |                                                                  |               |
| <b>咸</b> 免身份別                                                                                                    | 叭請選擇)*                                                                      | NP & IECHE                                                                                  | 審核資料                                                                                                    |                                                                                                    |                                                                  |               |
| ◎ 原住民                                                                                                    | <br>學生                                                                      | 成記標準<br>依部頒標準規定<br>(免繳平安保險<br>費)                                                            | (查驗正本、總<br>全戶戶籍謄本(                                                                                                    | <b>交影本</b><br>最近三個                                                                                          | <b>)</b><br>固月內)                                                 |               |
| <u> </u>                                                                                                    | 。<br>教 遺 族 子 女                                                              | 依部頒標準規定                                                                                     |                                                                                                    | /11- /m h                                                                                                   | \                                                                |               |
| ◎ 邮内軍公                                                                                                    | 公教遺族子女(全公費學生)                                                               | 學費、雜費全免                                                                                     | - 1. 撫卹證明書 (撫卹令) 正本<br>2. 全戶戶籍謄本 (最近三個月內)                                                                                    |                                                                                                    | 川淇毒                                                              |               |
| m     p     m     p     m     f     m     f     m     f     m     f     m     f     m     f     m     f     m     f     m     f     m     f     m     f     m     f     f | 公教遺族子女(半公費學生)                                                               | 學費、雜費                                                                                       |                                                                                                    | <sub>俱元刊日</sub><br>年限就學                                                                                     | 期間為限。                                                            |               |
| ◎ 祖怨軍                                                                                                    | <b>人</b> 子 <del>女</del>                                                     | 學費減免3/10                                                                                    | 1. 軍人眷屬補約                                                                                                    | 合證影印                                                                                                    | 本(査驗正本、繳亥                                                        | (影本)          |
| ◎ 特殊境                                                                                                    | 遇家庭之子女                                                                      | 學費、雜費<br>各減免6/10                                                                            | <ol> <li>2. 至戶戶籍層/</li> <li>1. 殊境遇家庭期</li> <li>(查驗正本、</li> <li>2. 全戶戶籍謄/</li> </ol>                                          | ト (取知<br>)<br>)<br>)<br>)<br>)<br>)<br>)<br>)<br>)<br>)<br>)<br>)<br>)<br>)<br>)<br>)<br>)<br>)<br>)        | 二個月內)<br>文件正本<br>本,須有學生姓名)<br>三個目內)                              |               |
| ◎ 身心障                                                                                                    | 礙學生( <mark>極重度/重度)</mark>                                                   | <br>學費、雜費全免<br>(免繳平安保險<br>費)                                                                |                                                                                                    | 1 (3684                                                                                                    |                                                                  |               |
|                                                                                                    | 礙學生( <u>中度</u> )                                                            | 學費、雜費<br>各減免7/10                                                                            | - 1. 身心障礙手間<br>2. 全戶戶籍謄Z<br>※家庭生所得雲·                                                                                         | #(宣職<br>ド(最近<br>低於220                                                                                       | 正本、劔父彭本)<br>三個月內)<br>)萬                                          |               |
| ◎ 身心障                                                                                                    | 礙學生(輕度)                                                                     | 學費、雜費<br>各減免4/10                                                                            |                                                                                                    |                                                                                                    |                                                                  |               |
| <ul> <li>身心障</li> <li>身心障</li> </ul>                                                                                                    |                                                                             | 學費、雜費全免<br>(免繳平安保險<br>费)                                                                    | <ul> <li>1.身心障礙手冊(查驗正本、繳交影本)</li> <li>2. 全戶戶籍謄本(最近三個月內)</li> <li>*家庭年所得需低於220萬、研究所在職專班學生不得辦理</li> </ul>                      |                                                                                                    |                                                                  |               |
| <ul> <li>身心障</li> <li>身心障</li> <li>身心障</li> <li>身心障</li> </ul>                                                                                                    | 礙人士子女 <b>(<sup>極重度/重度)</sup></b>                                            | Ŗ/                                                                                          |                                                                                                    |                                                                                                    |                                                                  |               |
| <ul> <li>身心障</li> <li>身心障</li> <li>身心障</li> <li>身心障</li> <li>身心障</li> <li>身心障</li> </ul>                                                                                                    | 礙人士子女 <b>(<sup>極重度/重度)</sup></b><br>礙人士子女(中度)                               | <sup>費)</sup><br>學費、雜費<br>各減免7/10                                                           | - 1. 身心障礙手<br>2. 全戶戶籍謄<br>※家庭年所得需                                                                                            | ₩〔査職<br>料〔最近<br><mark>低於220</mark>                                                                          | 三本 藏文影平)<br>三個月內)<br>)萬、研究所在職專助                                  | 田學生不得辦理       |
| <ul> <li>身心障</li> <li>身心障</li> <li>身心障</li> <li>身心障</li> <li>身心障</li> <li>身心障</li> <li>身心障</li> </ul>                                                                                                    | 礙人士子女(極重度/重度)<br>礙人士子女(中度)<br>礙人士子女(輕度)                                     | 學費、雜費       參費、雜費       各減免7/10       學費、雜費       各減免4/10                                   | - 1. 身心障礙手作<br>2. 全戶戶籍謄。<br>※家庭年所得需                                                                                          | ₩〔查驗<br>K〔最近<br><mark>低於220</mark>                                                                          | 正平 藏文影平)<br>三個月內)<br>湖、研究所在職專助                                   | 任學生不得辦理       |
| <ul> <li>身心障</li> <li>身心障</li> <li>身心障</li> <li>身心障</li> <li>身心障</li> <li>身心障</li> <li>身心障</li> <li>身心障</li> <li>(個收入)</li> </ul>                                                                                                    | 礙人士子女(極重度/重度)<br>礙人士子女(中度)<br>礙人士子女(輕度)<br>戶子女                              | 夏/       學費、雜費       各減免7/10       學費、雜費       各減免4/10       學費、雜費会免       (免繳平安保險       費) | <ol> <li>引心障礙于作</li> <li>全戶戶籍謄之、之戶戶籍謄之、     <li>家庭年所得需</li> <li>1. 當年度低收入</li> <li>(查驗正本、</li> <li>2. 全戶戶籍謄之</li> </li></ol> | ♥〔查驗<br>(最近<br>)<br>(局<br>)<br>(<br>)<br>(<br>)<br>(<br>)<br>(<br>)<br>(<br>)<br>(<br>)<br>(<br>)<br>(<br>) | 正本 (職(支約本))<br>三個月內)<br>(萬、研究所在職專:<br>文件正本<br>本,須有學生姓名)<br>三個月內) | <u></u> 坐不得辦理 |

(若當年度已申請弱勢助學計劃審核合格者,則無法填報申請此項減免措施)

|                                | 學雜費減免申請                                          |            |      |     |       |    |           |
|--------------------------------|--------------------------------------------------|------------|------|-----|-------|----|-----------|
|                                | <b>程式開發:學務處學務資訊組 [分機5907、5066]</b> [功能代碼: TSS008 |            |      |     |       |    | 馬:TSS008] |
|                                | 102學年度第2學期 學雜費減免-線上申請作業                          |            |      |     |       |    |           |
|                                | <b>祥資本基</b> *                                    |            |      |     |       |    |           |
|                                | 申請學生                                             |            | 身份證號 |     | 出生年月日 | Ro |           |
|                                | 部別                                               | 日間部        | 學制   | 碩士班 | 班級    |    |           |
| 您的資格已符合102年度「弱勢助學計劃補助金」相關補助標準, |                                                  |            |      |     |       |    |           |
|                                | 不可以重複申請                                          | 102年度任一學期的 |      |     |       |    |           |

5. 確認無誤後,會產生成功視窗

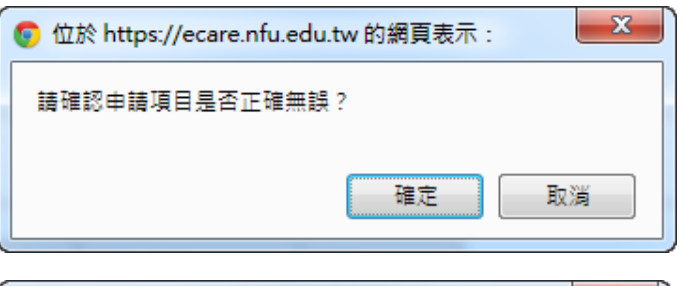

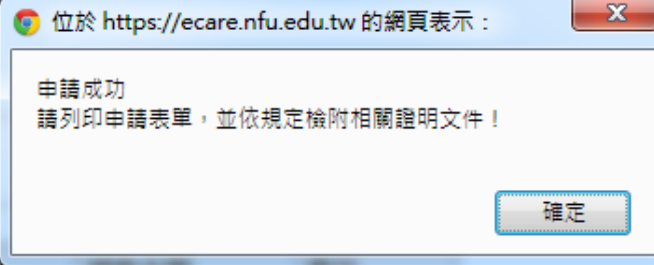

6. 列印 PDF 申請表單

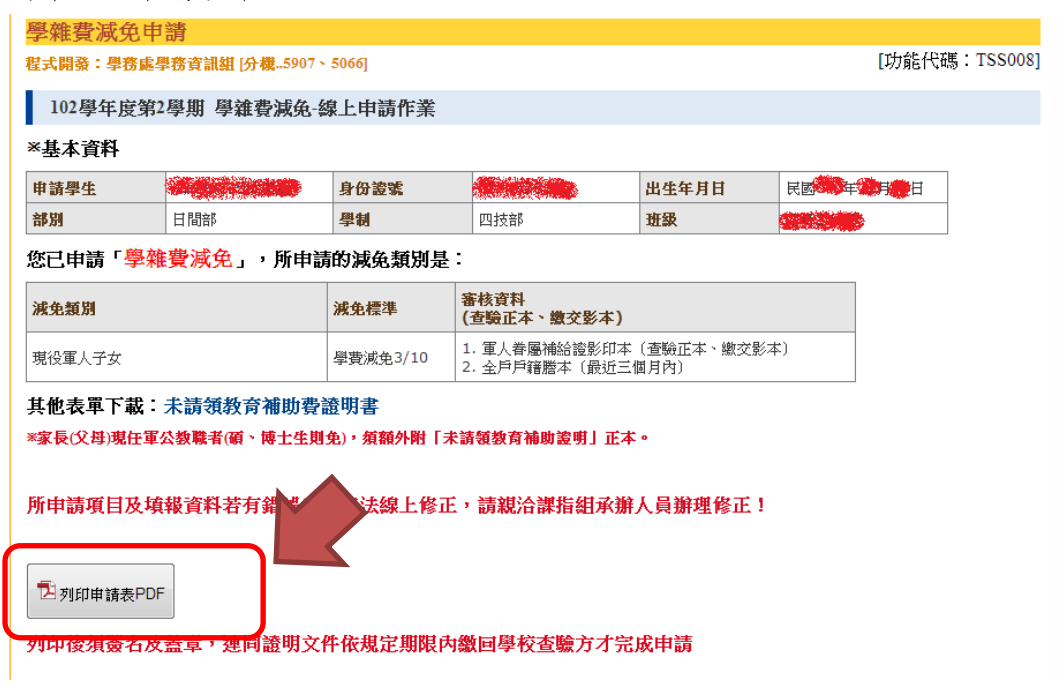

7. PDF 申請書格式如下:

## ◎ 圖立虎尾科技大學 學務eCare資訊平台

by 學務資訊服務組 - stuinfo@nfu.edu.tw

## 國立虎尾科技大學 102學年度第2學期 各項就學優待(减免)申請書

| 學生 | States and a second | 身份證號 |       | 出生日期 | 民國會會的時間 |
|----|---------------------|------|-------|------|---------|
| 部別 | 日間部                 | 學制   | 4-四技部 | 斑級   | 資工系(四甲) |
| 手機 |                     | 電話   |       |      |         |

應檢附文件:

| 申請類別 | (減免代號:A5)現役軍人子女                                                                          |
|------|------------------------------------------------------------------------------------------|
| 檢附證明 | <ul> <li>□ 軍人眷屬補給證影印本(査驗正本、繳交影本)</li> <li>□ 至戶戶籍謄本(最近三個月內)</li> <li>□ 其他證明文件:</li> </ul> |
| 減免標準 | 學費減免3/10                                                                                 |

關係人資料:

| <u>編號</u>                                                 | 關係人姓名 | 關係人身份證號 | 與學生關係 | 軍公教(國營事業) |  |
|-----------------------------------------------------------|-------|---------|-------|-----------|--|
| 1                                                         |       |         | 1學生父親 | N         |  |
| 2                                                         |       |         | 2學生母親 | N         |  |
| 3                                                         |       |         |       |           |  |
| ※註:家長如為現任軍公教人員(含服務於國營事業者),需檢附「未請領子女教育補助證明」正本1<br>份(研究生免)。 |       |         |       |           |  |
|                                                           |       |         |       |           |  |

切結書

本人申請上述就學優待減免,保證在校享有優待期間,放棄申領政府發給之其他教育補助(如: 弱勢學生助學計畫等),如有重複請領或提供不實證明文件、職業等資訊者,願負法律責任,並 追繳回減免金額。 此致國立虎尾科技大學

立切結書人(學生):\_\_\_\_\_(簽名及蓋章)

監護人(家長):\_\_\_\_\_(簽名及蓋章)

中華民國 年 月 日

\_\_\_\_\_

| 查核收件 |       |
|------|-------|
| 人員資草 | 民國年月日 |